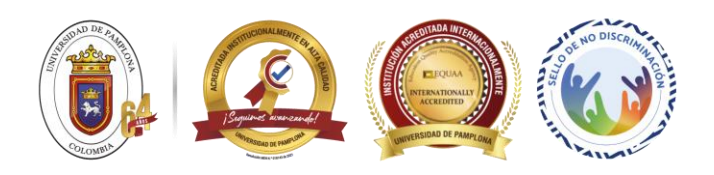

## INSCRIPCIÓN DE EVALUADORES, COORDINADORES DE SEMILLERO, TUTORES Y SEMILLERISTAS DE LA UNIVERSIDAD DE PAMPLONA

Ingresar a la plataforma de RedCOLSI con el siguiente enlace:

## https://redcolsiplataforma.org/

Dentro de la plataforma de RedCOLSI ingresar al icono **INSCRÍBETE** y diligenciar los campos de:

- Nombre
- Apellido
- Establecer la contraseña de acceso
- Selección del tipo de documento de identidad
- Ingresar el número de documento de identidad
- Ingresar el ORCID (opcional)
- Fecha de nacimiento
- Lugar de nacimiento
- Teléfono
- Correo electrónico
- Dirección de residencia
- País
- Departamento
- Ciudad
- Estado civil
- Sexo (Genero)
- Grupo Sanguíneo

Finalmente grabar la inscripción.

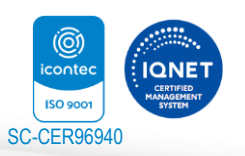

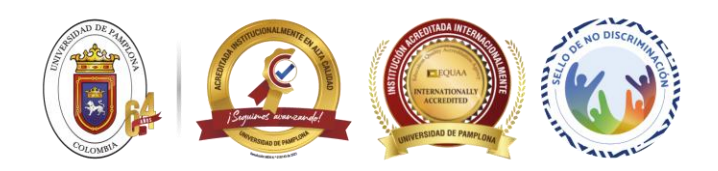

**Nota 1:** Una vez realizado el proceso de inscripción, la plataforma envía un correo de confirmación a la dirección de correo que fue diligenciado en el proceso de inscripción. Si no se encuentra el correo en la bandeja principal revisar en correos no deseados.

**Nota 2:** Confirmada la inscripción desde el correo electrónico, ya se puede acceder a la plataforma de la REDCOLSI ingresando al icono LOGIN.

**Nota 3:** En la ventana emergente se debe ingresar el USUARIO que es el número de documento del participante y la CONTRASEÑA que fue asignada en el proceso de inscripción.

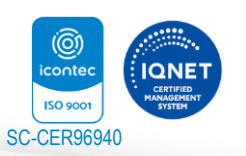

"Formando nuevas generaciones con sello de excelencia comprometidos con la transformación social de las regiones y un país en paz" Universidad de Pamplona Pamplona - Norte de Santander - Colombia Tels: (+57) 3153429495 - 3160244475 www.unipamplona.edu.co